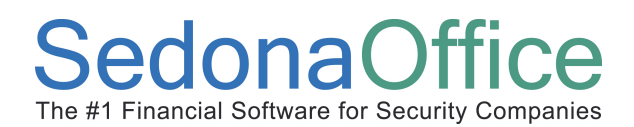

## **Reference Document**

Paying Bills by Credit Card

#### **Document Overview**

This document is being provided to explain how to pay accounts payable bills with a credit card.

When selecting to pay an accounts payable bill with a credit card, the *Pay Bills* function is used, except instead of selecting which bank account you will be writing a check from, you will select which credit card will be used to pay the bill. When selecting to pay with a credit card and the payment transaction is saved, the application will mark the bills as paid on the originating bill Vendor with a credit then transfer the liability to the Credit Card Vendor as a new bill.

Some set up is required to use this functionality, which is explained within this document.

#### **Setup Required**

To pay bills with a credit card, you must first make certain a Credit Card Vendor record exists that you will use to link to a general ledger account number for processing these payment transactions. Secondly you need to create a general ledger account number for each credit card that may be used in bill payment. A special account type, CC, is used to activate the credit card payment functionality. The general ledger account is linked to the Vendor account in the G/L account setup. You may create as many G/L accounts as needed if your company uses multiple credit cards to pay bills.

#### General Ledger Account Setup

Create one general ledger account for each unique credit card that you will be using to pay bills. When selecting the Account Type from the drop-down list, select CC. In the Vendor field, select the Vendor from the drop-down list that will be linked to the general ledger account number.

| S Chart of Accounts Edit |                    |
|--------------------------|--------------------|
|                          | ☐ <u>I</u> nactive |
| <u>A</u> ccount Code     | 200209             |
| Desc <u>r</u> iption     | Amex 1050          |
| Account Type             | CC                 |
|                          | Credit Card        |
| Vendor                   | AMEX 1050          |
|                          |                    |
|                          |                    |
|                          | Save Delete Close  |
| L                        |                    |

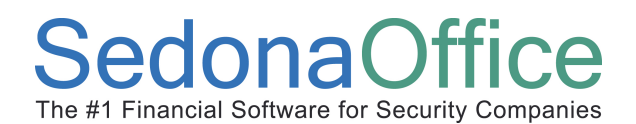

## **Reference Document**

Paying Bills by Credit Card

#### Pay Bills with a Credit Card

Please follow the steps below to pay your bills with a credit card.

1. Navigate to the Accounts Payable module from the main application menu. Select the Pay Bills menu option with the Accounts Payable module.

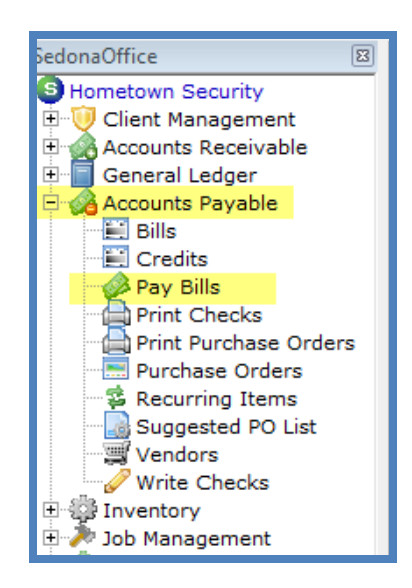

2. From the Pay Bills form select the Vendor you are paying. Select the Credit Card option under the Payment Information section. From the Account drop-down list in the Payment Information section, select the G/L account to use for the payment. Proceed to the bills selection area and check the box to the left of the bills you want to pay with the selected credit card. When finished with the bills selection press the save button. A message will be displayed asking if you want to apply the selected payments, press the Yes button to accept.

| Select          | tion Informatio | n -                |                        | - Payment Informat          | ion -                         |                    |                  |                   |      |
|-----------------|-----------------|--------------------|------------------------|-----------------------------|-------------------------------|--------------------|------------------|-------------------|------|
| Branch 🔽        |                 |                    | Branch<br>Payment Date | CA                          | -                             |                    |                  |                   |      |
| Vendor ADI 💌 🏭  |                 | C Bank Account     | 0/21/2008              |                             |                               |                    |                  |                   |      |
| As <u>O</u> f [ | Due Date 8/2    | 1/2008             |                        | Credit Card                 |                               |                    |                  |                   |      |
|                 |                 |                    | Accou <u>n</u> t       | Account<br>200207<br>200209 | Descript<br>AMEX 4<br>AMEX 10 | tion<br>539<br>050 |                  |                   |      |
|                 | . 1             | Credits All Vendor | Credits                |                             |                               |                    |                  |                   |      |
| /endor          | Bills Vendor    |                    |                        |                             | Bills                         |                    |                  |                   |      |
| Vendor<br>Pay   | Bills Vendor    | Disc Date          | Vendor                 |                             | Bills<br>Reference            | Bill Amt           | Discount         | Balance           | Paid |
| Vendor<br>Pay   | Bills Vendor    | Disc Date          | Vendor<br>ADI          |                             | Bills<br>Reference            | Bill Amt<br>540.00 | Discount<br>0.00 | Balance<br>540.00 | Paid |

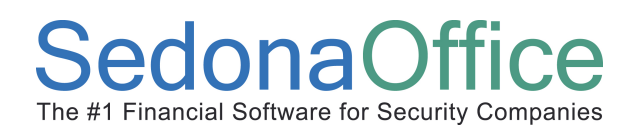

# **Reference Document**

Paying Bills by Credit Card

Once the bills have been paid by the credit card you may view the Vendor record to see the credit created to pay the bills and view the Credit Card Vendor to view the new bill created by the credit card payment transaction.

| S ADI                                                                                                    |                                                                                                    |                                                                                                    |                                                                                                    |
|----------------------------------------------------------------------------------------------------|----------------------------------------------------------------------------------------------------|----------------------------------------------------------------------------------------------------|----------------------------------------------------------------------------------------------------|
| ADI<br>Vendor Information<br>Bills<br>Credits<br>Payments<br>Purchase Orders<br>Verdase Price Variances<br>Receipts<br>Returns<br>Journal Detail<br>Journal Summary | ADI<br>231 West 42nd St<br>New York, NY 10024                                                                                                    | Vendor Code:<br>Vendor Type:<br>Branch:<br>Category:<br>Terms:<br>Open Bills:<br>Open Credits:<br>Net Due to Vendor:<br>Credit Limit: | ADI<br>Parts Supplier<br>CA<br>Installation<br>Net 30<br>\$10,772.06<br>\$0.00<br>\$10,772.06<br>\$0.00                                                              |
| GL Accounts<br>Parts<br>Documents                                                                                                    | Credit #  Date  Category    CM999  4/30/2008  Service    CM 321321  8/1/2008  Installation    CC Paymt  8/21/2008  Installation    CC Paymt  8/21/2008  Installation    CC Paymt  8/21/2008  Service    CC Paymt  8/21/2008  Service    CC Paymt  8/21/2008  Installation | Amount<br>150.00<br>20.00<br>1027.00<br>540.00<br>1652.00<br>1550.00                                                                  | Balance  Memo    0.00  testing    0.00  0.00    0.00  CC Paymt - Amex 1050    0.00  CC Paymt - AMEX 4539    0.00  CC Paymt - AMEX 4539    0.00  CC Paymt - AMEX 4539 |
| S Credits *** Credits Applied - Account                                                                                                    | ng Data Locked ***                                                                                                    |                                                                                                    |                                                                                                    |
| Vendor<br>ADI                                                                                                    | Category<br>Service                                                                                                    |                                                                                                    |                                                                                                    |
| ADI<br>231 West 42nd St<br>New York, NY 10024<br>Parts \$0.00 Expense \$1,652.00                                                                                    | Branch  CA    Reference #  CC Paymt    Credit Date  8/21/2008    Amount  \$1,652.00                                                                                                    | Costing                                                                                                    | _                                                                                                    |
|                                                                                                    | General Ledger                                                                                                    |                                                                                                    | Job Cost                                                                                                    |
| GL Account Description                                                                                                    | Amount Branch Catego                                                                                                    | ory Job                                                                                                    | Туре                                                                                                    |
| Memo CC Paymt - AMEX 4539                                                                                                    |                                                                                                    | Ta                                                                                                    | otal  \$1,652.00    alance Due  \$0.00                                                                                                    |
|                                                                                                    | View Applied Credits                                                                                                    |                                                                                                    |                                                                                                    |

# SedonaOffice

# **Reference Document**

Paying Bills by Credit Card

| AMEX Corporate           | American Express                                              |                                                                            |                                              | ndor Code:                                  | AMEX Cornorate       |                |  |
|--------------------------|---------------------------------------------------------------|----------------------------------------------------------------------------|----------------------------------------------|---------------------------------------------|----------------------|----------------|--|
|                          | PO Box 10020                                                  |                                                                            | Ver                                          | Vendor Type:                                |                      | Credit Card    |  |
| - 📕 Bills                | Los Angeles, CA                                               | 90065                                                                      | Bra                                          | Branch:                                     |                      | CA             |  |
| Credits                  |                                                               |                                                                            |                                              | Category:<br>Terms:                         |                      | Installation   |  |
| Payments                 |                                                               |                                                                            |                                              |                                             |                      |                |  |
| Purchase Orders          |                                                               |                                                                            |                                              |                                             |                      | bue on Receipt |  |
| Purchase Price Variances |                                                               |                                                                            |                                              | Open Bills:                                 |                      | \$3,369.00     |  |
| Receipts<br>Returns      |                                                               |                                                                            |                                              | Open Credits:                               |                      | \$0.00         |  |
|                          |                                                               |                                                                            |                                              | Net Due to Vendor:                          |                      | \$3,369.00     |  |
| lournal Summary          |                                                               |                                                                            | Cre                                          | Credit Limit:                               |                      | \$0.00         |  |
| GL Accounts              |                                                               |                                                                            |                                              |                                             |                      |                |  |
| Parts                    | Open Bills                                                    | \$3,369.00                                                                 |                                              |                                             |                      |                |  |
| Documents                | Invoice #                                                     | Date                                                                       | Due                                          | Amount                                      | Net Due              |                |  |
| Documents                |                                                               | _ / /                                                                      |                                              |                                             | 1007 00              |                |  |
| Documents                |                                                               | 8/21/2008                                                                  | 9/20/2008                                    | 1027.00                                     | 1027.00              |                |  |
| Documents                |                                                               | 8/21/2008<br>8/21/2008                                                     | 9/20/2008<br>9/20/2008                       | 1027.00<br>2342.00                          | 2342.00              |                |  |
| Documents                | Open Credits                                                  | 8/21/2008<br>8/21/2008<br><b>\$0.00</b>                                    | 9/20/2008<br>9/20/2008                       | 1027.00<br>2342.00                          | 2342.00              |                |  |
| Documents                | Open Credits<br>Credit #                                      | 8/21/2008<br>8/21/2008<br>\$0.00<br>Date                                   | 9/20/2008<br>9/20/2008<br>Amount             | 1027.00<br>2342.00<br>Balance               | 2342.00              |                |  |
| Documents                | Open Credits<br>Credit #<br>Open POs                          | 8/21/2008<br>8/21/2008<br>\$0.00<br>Date<br>\$0.00                         | 9/20/2008<br>9/20/2008<br>Amount             | 1027.00<br>2342.00<br>Balance               | 2342.00              |                |  |
| Documents                | Open Credits<br>Credit #<br>Open POs<br>PO #                  | 8/21/2008<br>8/21/2008<br>\$0.00<br>Date<br>\$0.00<br>Order Date           | 9/20/2008<br>9/20/2008<br>Amount<br>Due Date | 1027.00<br>2342.00<br>Balance<br>Total Cost | 2342.00<br>Rcvd Cost |                |  |
| E                        | Open Credits<br>Credit #<br>Open POs<br>PO #<br>Open Receipts | 8/21/2008<br>8/21/2008<br>\$0.00<br>Date<br>\$0.00<br>Order Date<br>\$0.00 | 9/20/2008<br>9/20/2008<br>Amount<br>Due Date | 1027.00<br>2342.00<br>Balance<br>Total Cost | 2342.00<br>Rcvd Cost |                |  |

| Bills                   |                                               |             |                           |           |                |     |                        | - • •                    |
|-------------------------|-----------------------------------------------|-------------|---------------------------|-----------|----------------|-----|------------------------|--------------------------|
| Vendo<br>AMEX           | or<br>( Corporate                             |             | C <u>a</u> tegory         | •         |                |     |                        | ☐ <u>H</u> old Payment   |
| Ven                     | dor Bill                                      |             |                           | Terms     | Due On Receipt |     |                        |                          |
| Ameri<br>PO Bo<br>Los A | ican Express<br>ox 10020<br>ingeles, CA 90065 | i           | Branch  CA    Reference # | Costing   | 9/20/2008 C    |     |                        |                          |
| <u>.</u>                |                                               |             | General Ledger            |           |                | 1   |                        |                          |
|                         | GL Account                                    | Description | Amount                    | Branch Ca | tegory         | Job | Туре                   |                          |
| +                       | 200207                                        | ADI         | 540.00                    | CA        |                |     | 0                      |                          |
|                         | 200207                                        | ADI         | 1652.00                   | CA        |                |     | 0                      |                          |
|                         | 200207                                        | ADI         | 150.00                    | CA        |                |     | 0                      |                          |
| *                       | ]                                             |             |                           |           |                |     |                        |                          |
|                         |                                               |             |                           | I I       |                | 1   |                        | -                        |
| <u>M</u> emo            | CC Pymt - AD                                  | I           | ×                         |           |                |     | Total  <br>Balance Due | \$2,342.00<br>\$2,342.00 |